## 現場カメラ閲覧ソフト設定方法

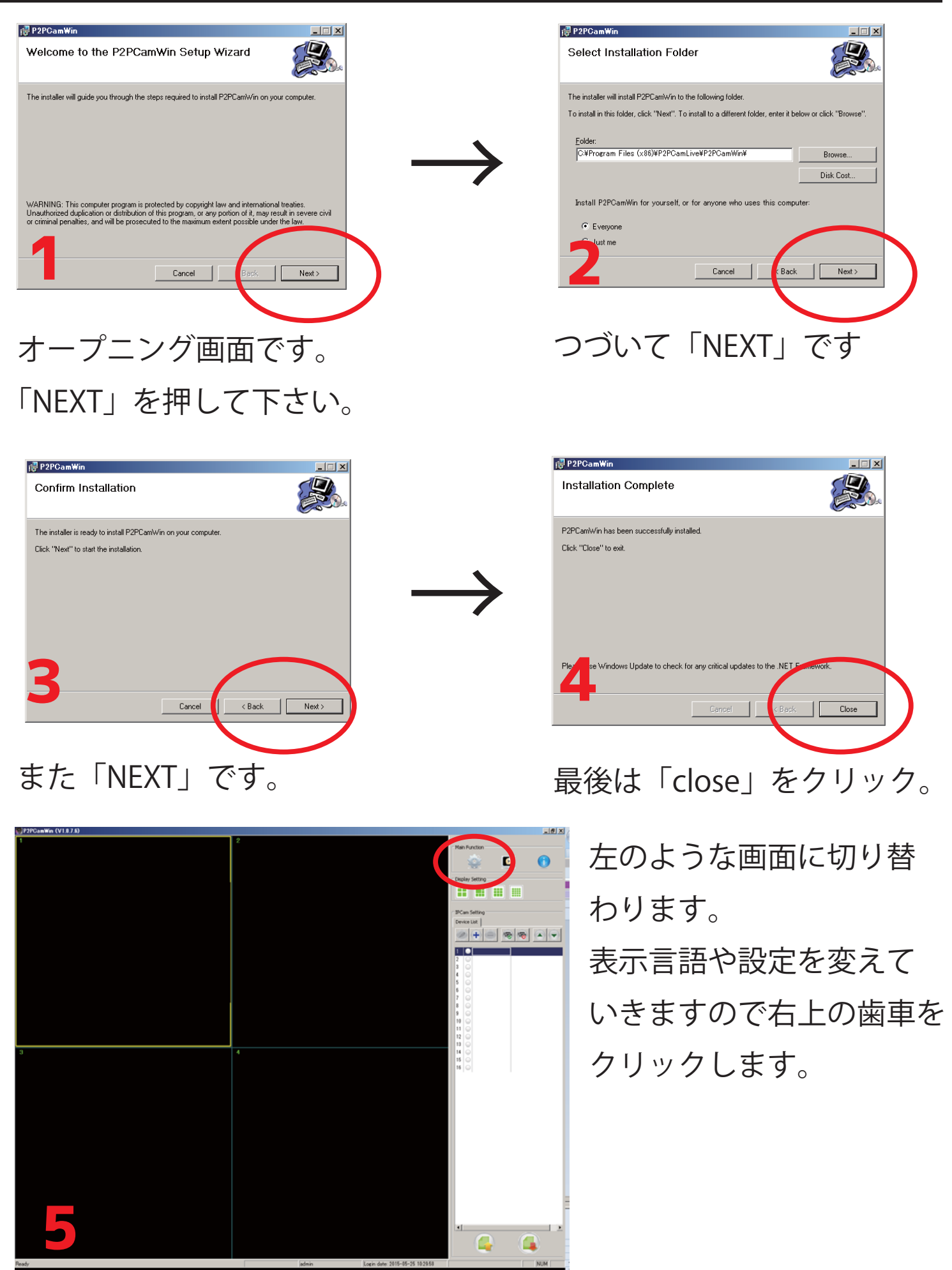

| System Setting X                                                               |  |  |  |
|--------------------------------------------------------------------------------|--|--|--|
| Snap shot and Video recording setting:<br>Snap shot and video recording path:  |  |  |  |
| C:¥P2PCamWin                                                                   |  |  |  |
| Maximum single recording file length : 30 💌 Minutes                            |  |  |  |
| Stop recording file when free space is lower than 20 💌 %                       |  |  |  |
| Remove old video recording file<br>when free space is lower than above setting |  |  |  |
| Alarm settings:                                                                |  |  |  |
| Enable sound effect when alarm  Sound file: C:¥Windows¥Media¥Alarm07.wav       |  |  |  |
| Enable sending email when alarm Mail Setting                                   |  |  |  |
| Misc<br>Display language setting: English                                      |  |  |  |
| Close status bar Confirm when application close                                |  |  |  |
| Enable login form                                                              |  |  |  |
| All devices will be connected when program is started.                         |  |  |  |
| Modify Password Save Cancel                                                    |  |  |  |
| •                                                                              |  |  |  |

歯車をクリックすると左の画面に なります。 下の「Misc」欄のプルダウンを 「English」から「Japanese」へ 変更します。

変更後、画面下の「Save」を クリック。

すると、画面は5に戻ります。

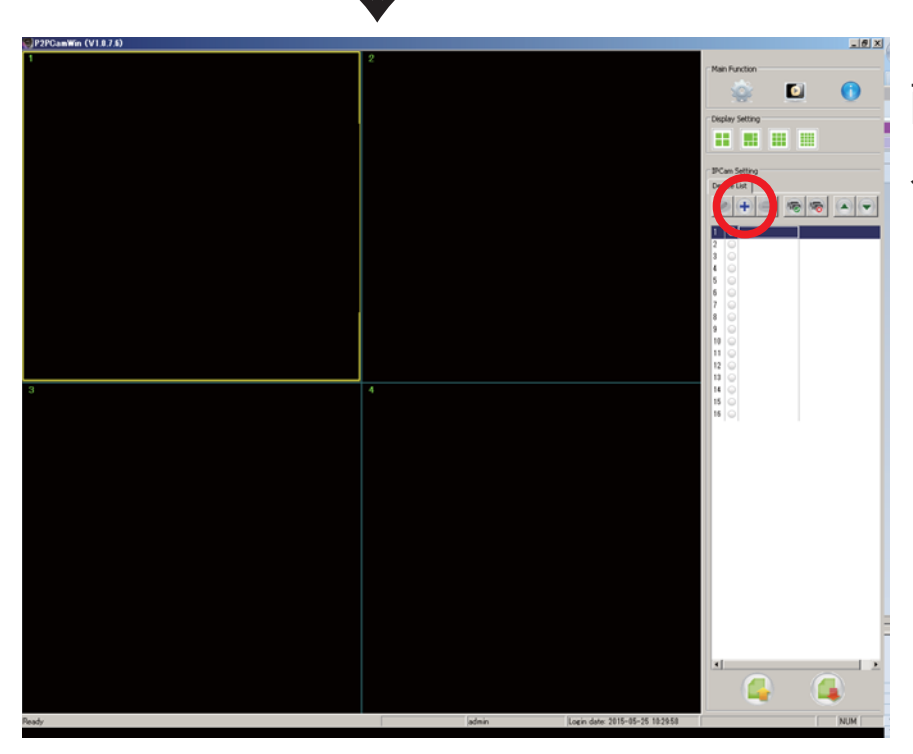

画面が戻りましたら、 今度は「+」マークを クリックします。

| デバイス情報                 | 編を追加                                   |                          |                       |
|------------------------|----------------------------------------|--------------------------|-----------------------|
| -LANで検;<br><u>(い</u> ) | 索前回デバイス<br>UID                         | IP                       | UDPポート                |
| 下記のい                   | IDを入力するデバイスを                           | ダブルクリックして                | 検索                    |
| <i>ਜੋ</i> /            | i12名: <mark>※現場</mark> 1               | 名(任意)<br>字 20 <i>左</i> 夕 | 録画スケジュールを設定<br>リモート設定 |
| デバイスの                  | のい、「 ※ 央安(<br>パスワー <mark>※admir</mark> | + 20009<br>1(初期設定)       | 保存                    |
|                        |                                        |                          | キャンセル                 |

デバイス (機器)情報を 入力します。 「デバイス名」は 任意ですが現場名を入れる。 「UID」はカメラ箱か本体に 記された英・数字 20 ケタの ものです。 「デバイスのパスワード」は 初期設定が「admin」に 設定されています。 3項目入力後、「保存」を クリック。

先ほど設定したカメラの 現場名と UID の白ボタンを クリックして緑に変えます。

現場カメラと接続が 始まります。

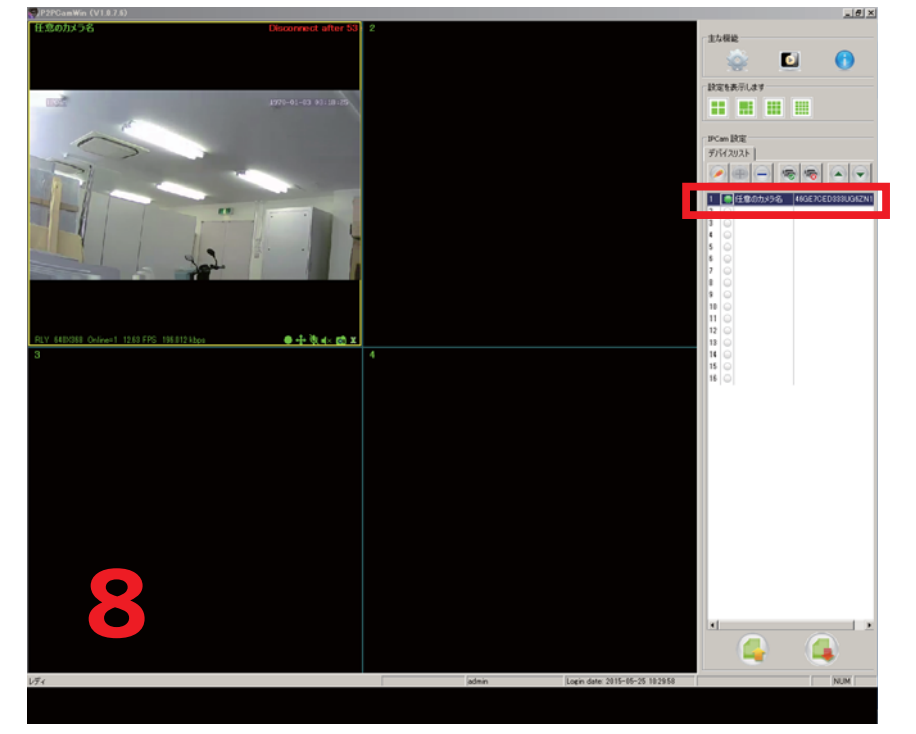

## 現場カメラ閲覧ソフト設定方法 (iPhone/ipad 版)

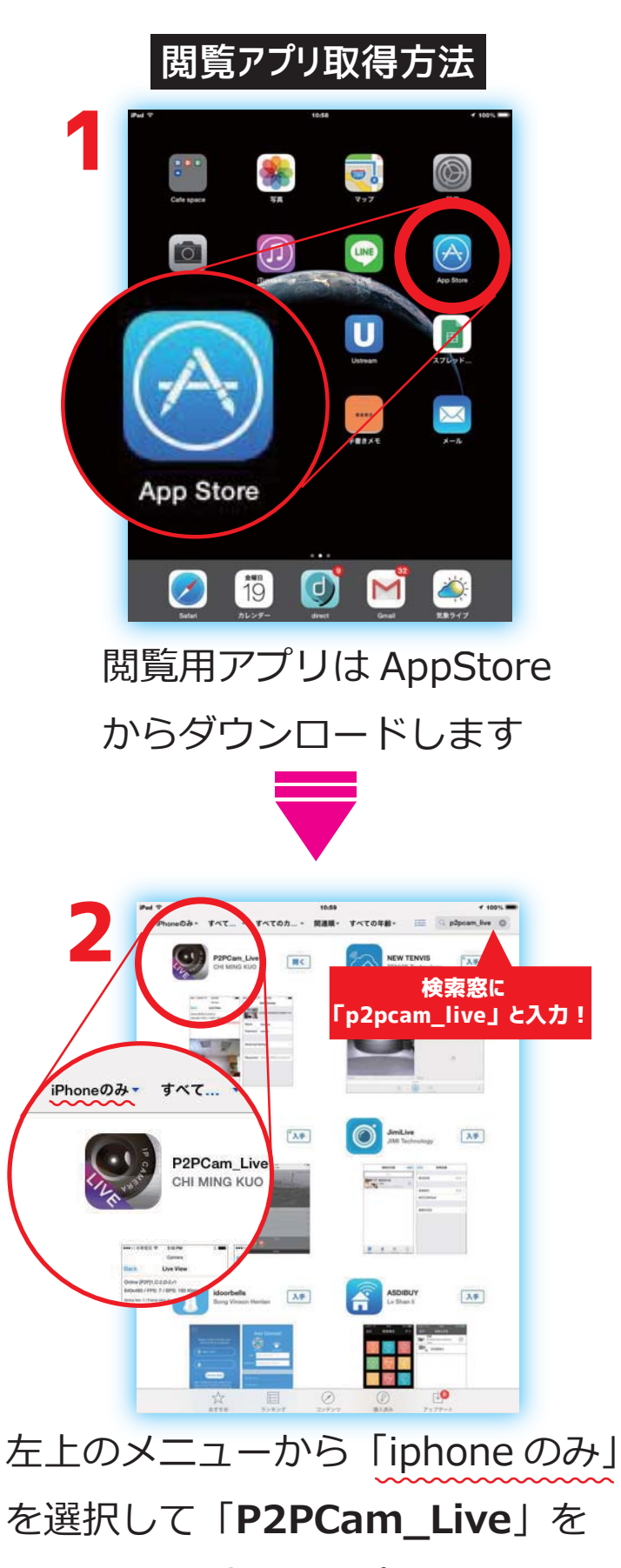

入手します(無料アプリです)。 ※ipad のみのコーナーにはありません

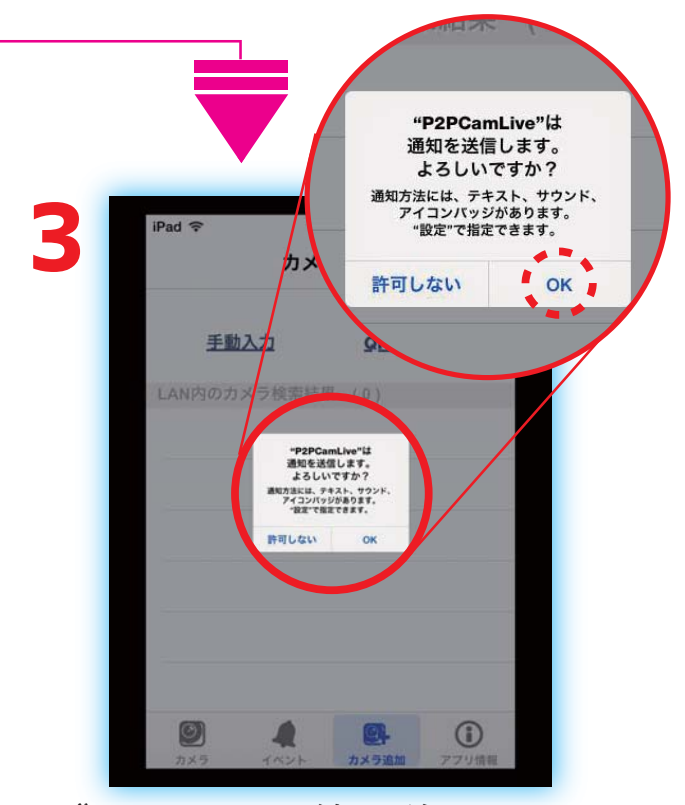

ダウンロード終了後アイコン をタップすると通知の確認が 出ます。「OK」を選択します。

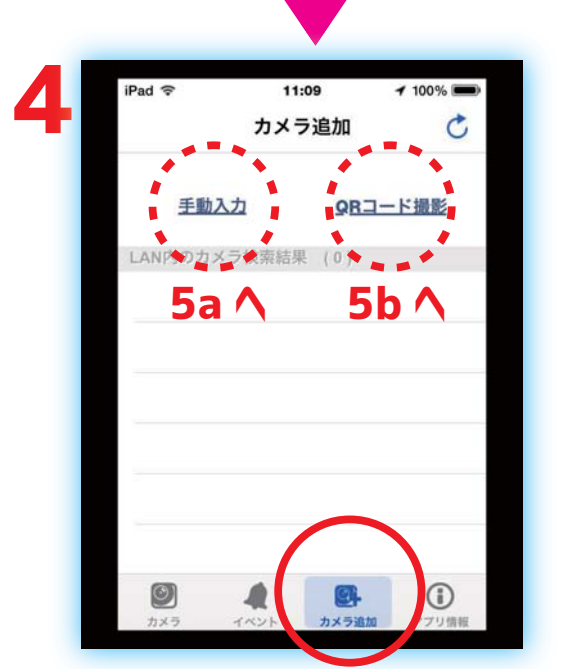

画面右下の「カメラ追加」を タップします。 設定画面に移ります。

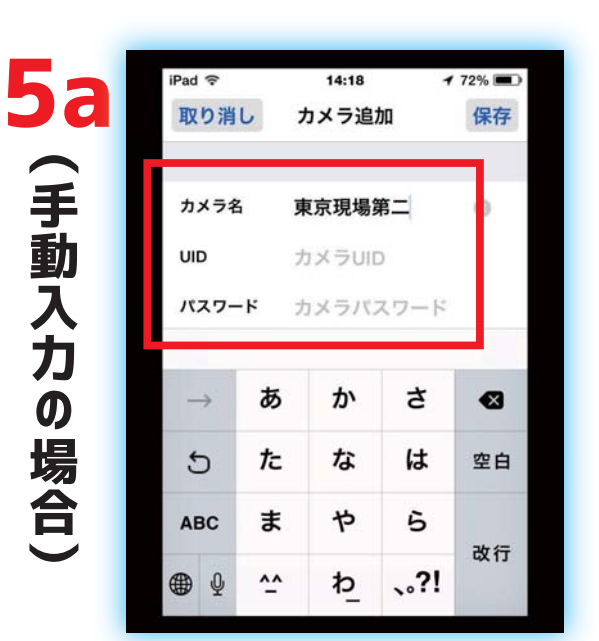

カメラ名には任意の名前を 付けて下さい。UID は本体 に記された英数字 20 ケタ のもの。パスワードの初期 設定は「admin」です。 ※パスワードは変更可能です

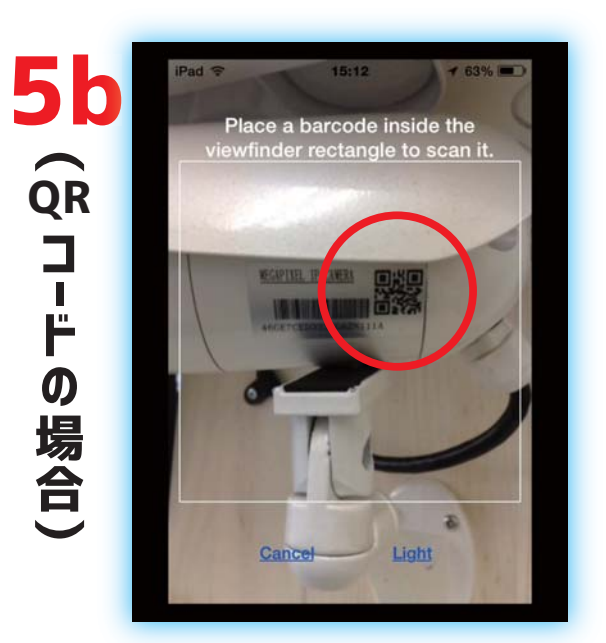

QR コードを選ぶと読込画面 に変わります。QR コードは カメラ本体の側面にあります。 パスワードの初期設定は 「admin」です。 —

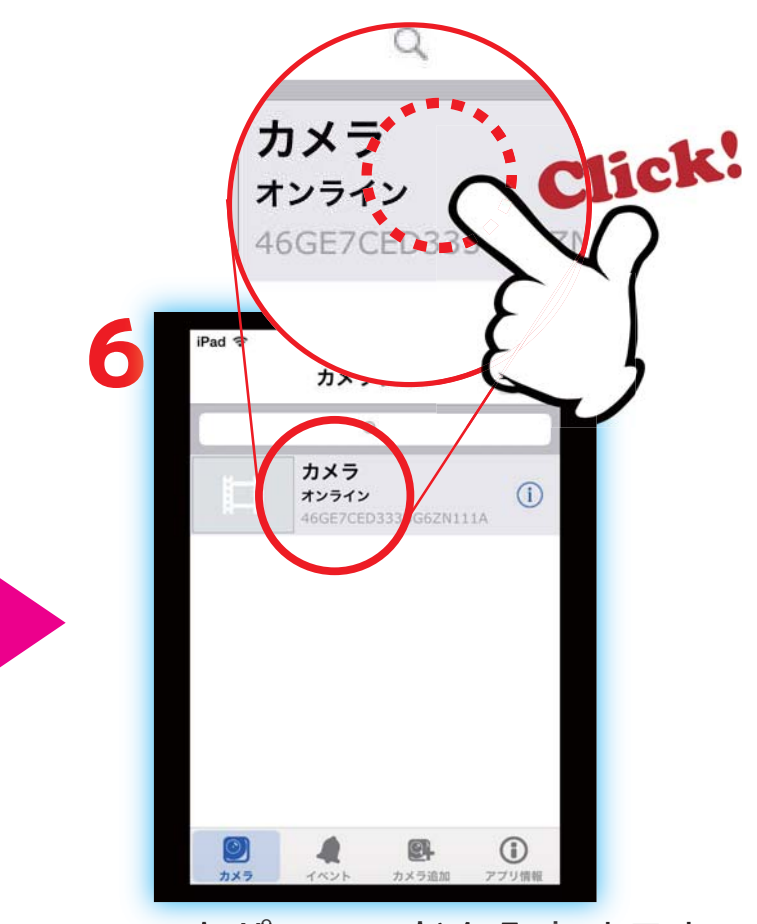

UID とパスワードを入力すると カメラを認識します。 「オンライン」になったら、その 部分をタップします。

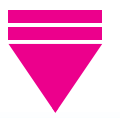

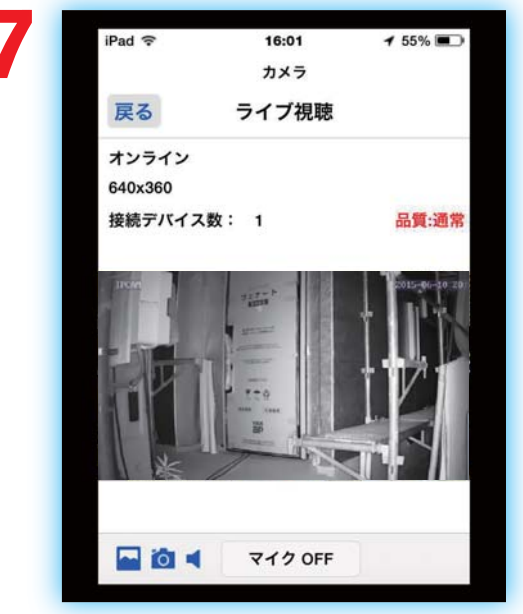

本カメラにマイクは付いており ません。上の写真は夜の赤外線 映像です。昼間はカラーです。